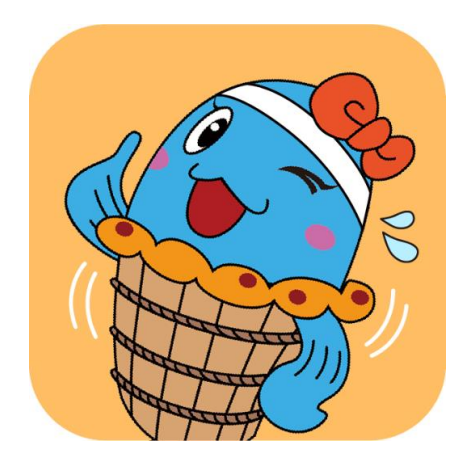

美浜町健康支援あいあいアプリ

# アプリインストール& 登録方法

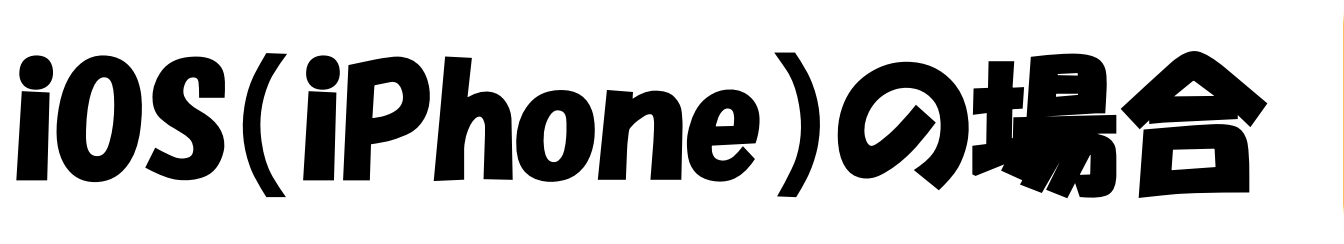

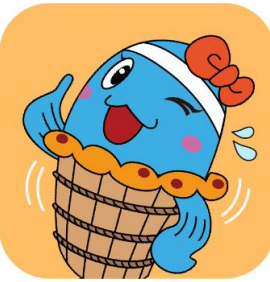

# 1. あいあいアプリをインストールしよう!

## (1)「AppStore」を開く

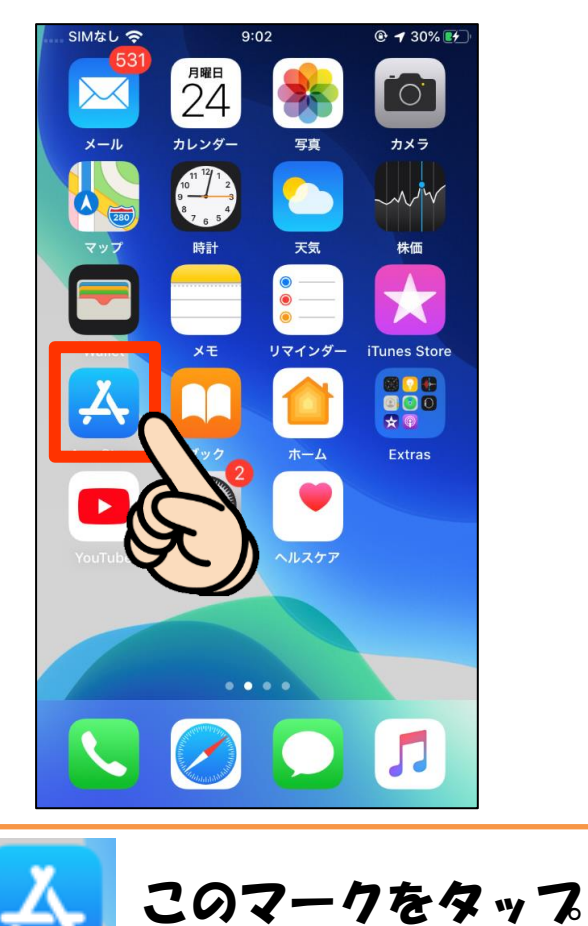

## (2)「美浜あいあい」で検索

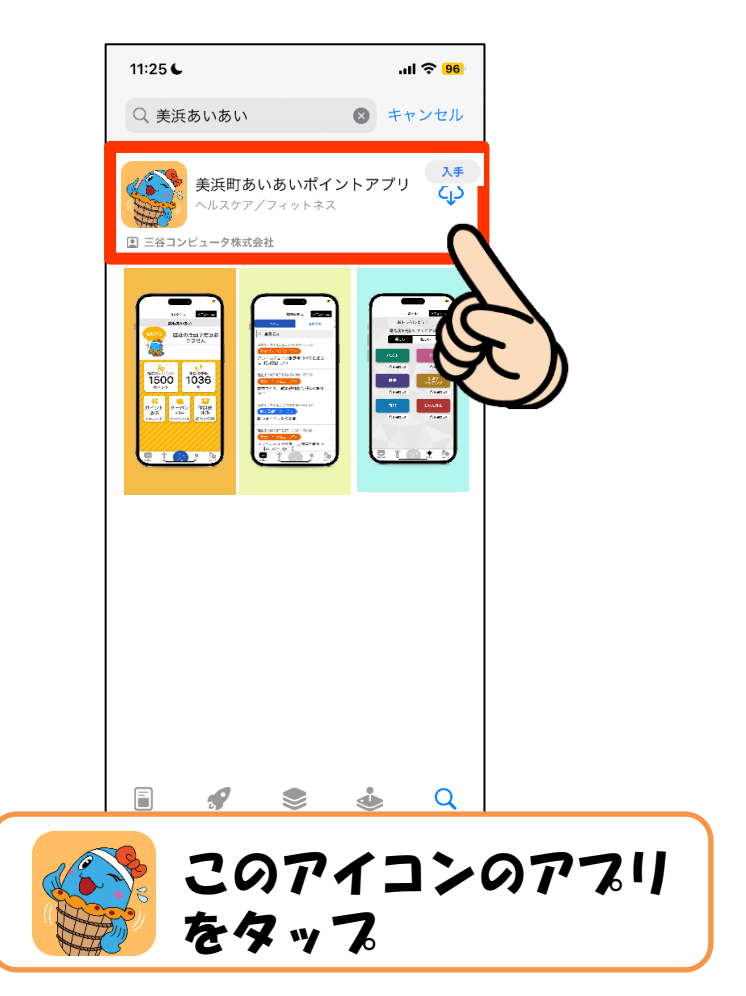

# 1. あいあいアプリをインストールしよう!

#### (3) 「入手」をタップ 11:36 4 ..... 🤶 954 く検索 美浜町あいあいポイン トアプリ ィットネス 入手 Û 年齢 デベロッパ 4+ 歳 三谷コンピュ アップデート バージョン1.0.5 新デザインへ移行しました。 歩数機能は未実装です。 プレビュー 2022年4月6日 (水) お知らせー = 美浜太郎さん 直近の活動予定(3件) Q 全件表示 2022/04/20 13:30 認知症出前講座 活動日:2022/09/01 10:00~ 2022/06/10 01:00 健康づくり活動(町) テスト2 フレイルチェック測定会 2022/06/13 01:00 テスト6(済) 活動日:2022/06/27 15:00~ 8城貢献活動(町) ←入手をタップで 入手 インストール

## (4) インストール完了!

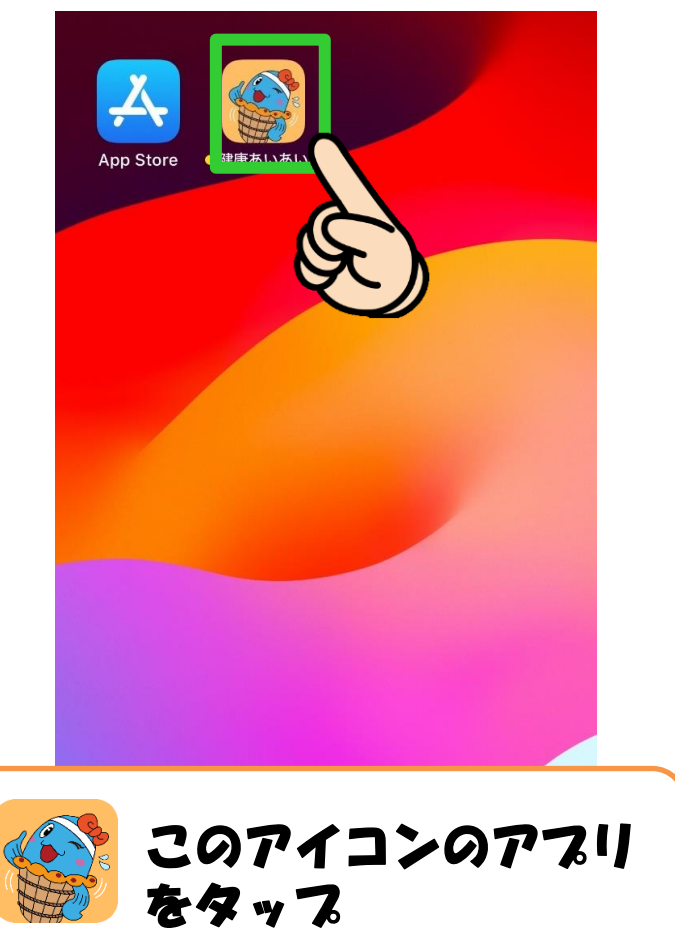

# 2. ヘルスケアを設定しよう!

### 9:02 @ 1 30% # SIMなし <sup>月曜日</sup> 24 0 カレンダー メール カメラ 写真 時計 灵天 株価 ×т リマインダー iTunes Store Extras このマークをタップ

(1) 「ヘルスケア」を開く

## (2) 歩数がカウントされていればOK!

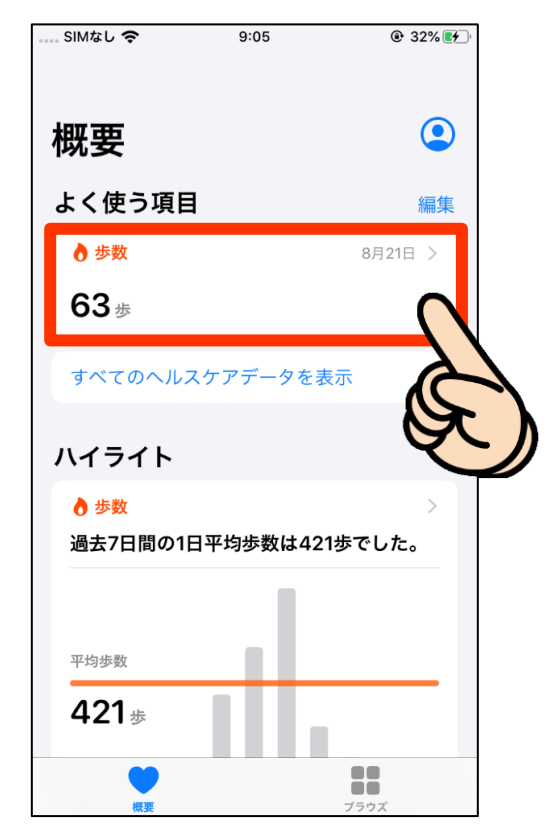